## Setup

**1** Remove the Adhesive backing paper from the hook and loop strips.

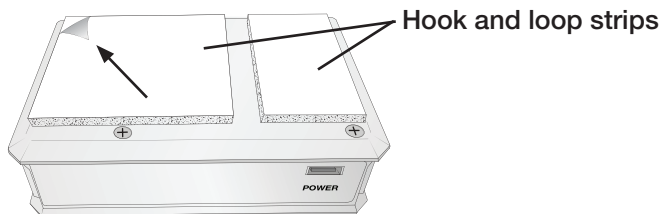

2 Position the Print Server so that the gap in the hook and loop strips align with the seam on the back of the printer. Press the Print server into place.

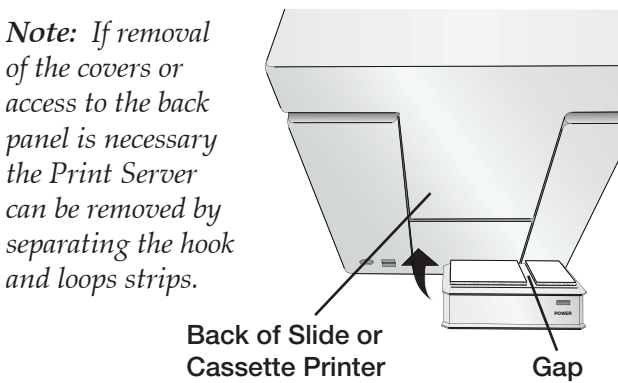

Connect cables as shown. USB can be connected to any of the four ports on the Print Server.

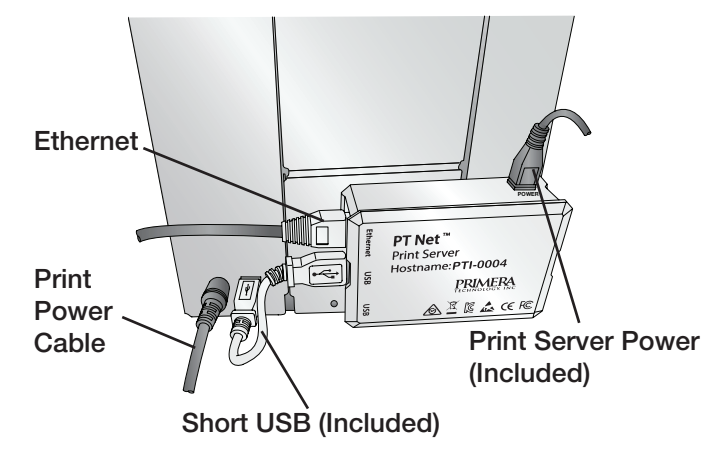

Download the Full Installer for your printer here:

**Slide Printer -** http://www.primerahealthcare. com/slideprintersupport.html

**Cassette Printer -** http://www.primerahealthcare. com/cassetteprintersupport.html

Note: The latest version must be installed.

4

Install the Software. During installation you will be prompted to choose USB or Network. Choose Network. Enter the Hostname shown on your Print Server. Follow the prompts to complete the installation.

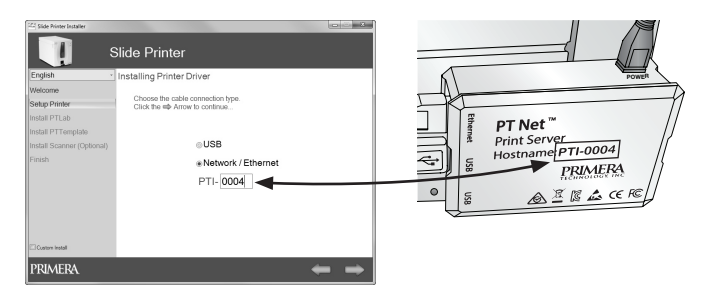

If setup and installation were successful, when you open PTLab you will see the Printer Server hostname below the printer name.

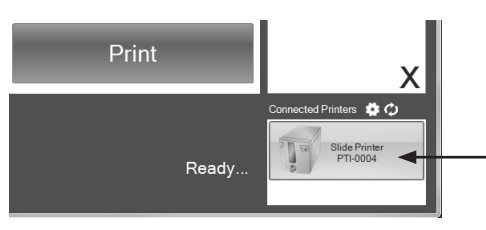

**PT Net**<sup>™</sup>

**Print Server** 

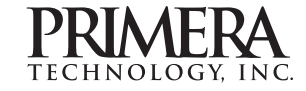

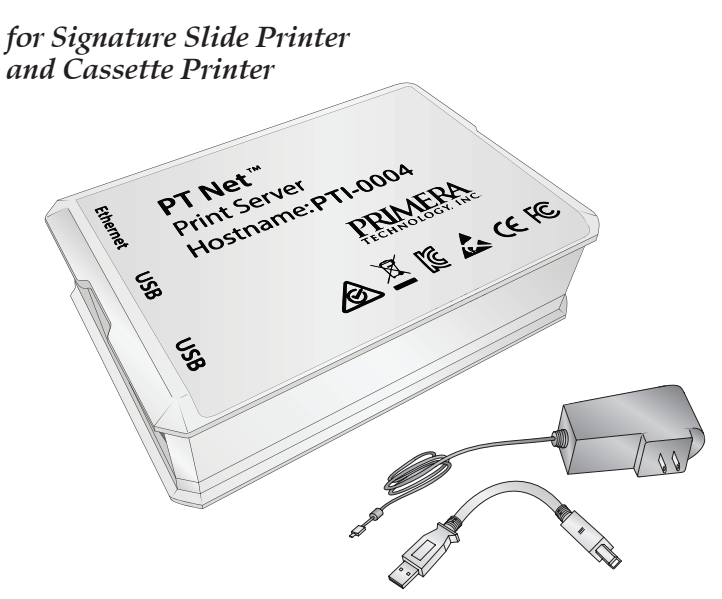

© 2016 All rights reserved For the most recent version of this manual please visit http://www.primera.com/manuals.html

Part #511342-022216